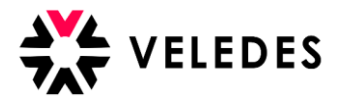

Falls Sie die Zugangsdaten als neuer Berufsbildner für Ihre zuständige Ausbildungsfiliale noch nicht kennen, melden Sie sich bitte bei der Berufsbildungsabteilung Ihres Konzerns.

## Änderung Berufsbildner für Filiale zu Konzern: Erstanmeldung im Veledes Extranet – Ilias 2022

Hinweis: Nachfolgend wird aus Gründen der besseren Lesbarkeit nur die männliche Form verwendet.

Sie erhalten nach der Änderung der Berufsbildner-Angaben (Berufsbildnerwechsel) durch den Konzern / Ihre Berufsbildungsabteilung eine Nachricht von Veledes in Ihr E-Mailpostfach, um Ihre E-Mail-Adresse zu bestätigen. Es kann ein paar Minuten dauern, bis die E-Mail eintrifft. Bitte überprüfen Sie auch den Junk/Spam-Ordner.

| Veledes – Bestätigung E-Mailadresse                                                                                                    |            |             |                   |                |
|----------------------------------------------------------------------------------------------------|------------|-------------|-------------------|----------------|
| VELEDES            An         (i) Wenn Probleme mit der Darstellungsweise dieser Nachricht bestehen, klicken Sie hier, um sie im Webbrowser anzuzeigen.                       |            | ← Antworten | ≪ Allen antworten | → Weiterleiten |
| VELEDES                                                                                                    |            |             |                   |                |
| Bitte klicken Sie auf den Bestätigungslink um im Veledes Extranet<br>https://ves-Ims-2022.web.beook.it/goto.php?<br>target=targetemailconfirmation_441&client_id=ves_Ims_2022 | – Ilias fo | rtzufahren. |                   |                |

Nach Anwählen des Links gelangen Sie zur Anmeldemaske vom Veledes Extranet – Ilias 2022. Melden Sie sich mit den Zugangsdaten (Benutzername und Passwort) an, die Sie von der Berufsbildungsabteilung Ihres Konzerns erhalten.

| BEI ILIAS ANMEL       | DEN                      |          |
|-----------------------|--------------------------|----------|
| Benutzername *        | LBXZH445566789           |          |
| Passwort *            | •••••                    |          |
| * Erforderliche Angab | 2                        | Anmelder |
| Passwort vergessen?   | Benutzernamen vergessen? |          |
| Nutzungsvereinbarung  |                          |          |

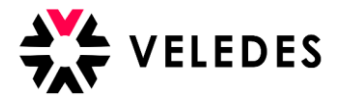

Im nächsten Schritt ist es wichtig, dass Sie die Angaben überprüfen, bevor Sie mittels «Speichern und fortfahren» zur Übersicht der Lernenden gelangen.

| BERUFSBILDNER BEARBEITEN | Speichern und fortfahren Abbrechen Passwort ändern |
|--------------------------|----------------------------------------------------|
| Login                    | LBXZH445566789                                     |
| Vorname                  | Jennifer                                           |
| Nachname                 | Muster                                             |
| Geburtsdatum             | t.mm.jjj                                           |
| Geschlecht               | Weiblich 🗸                                         |
| Anschrift                |                                                    |
| PLZ                      |                                                    |
| Ort                      |                                                    |
| E-Mail                   | providoli@veledes.ch                               |
| Mobiltelefon             |                                                    |
| Telefon (Privat)         | 058 911 65 65                                      |
| Telefon (Arbeit)         |                                                    |
| Systemsprache            | Deutsch 🗸                                          |
|                          | Speichern Und fortfahren Abbrechen Passwort ändern |

Über «Berufsbildner bearbeiten» können Sie das erhaltene Passwort anschliessend abändern. Wir empfehlen Ihnen, dies direkt zu erledigen.

| <b>℀VELEDES</b> MENÜ → PEF                                                                                         | SÖNLICHER SCHREIBTISCH 👻 HILFE 👻                                                                                                    |             |                                        |
|----------------------------------------------------------------------------------------------------|----------------------------------------------------------------------------------------------------|-------------|----------------------------------------|
| 📙 Übersicht Muster                                                                                                 | Lehrbetrieb 1, Dübendorf (LBXZ                                                                                                    | H445566789) |                                        |
| Dokumente Excel export Berufs                                                                                      | Betrieb bearbeiten                                                                                                    |             |                                        |
|                                                                                                    |                                                                                                    |             |                                        |
| Lernende                                                                                                    |                                                                                                    |             | Ausstehende Buchungen: <b>0</b>        |
| Lernende                                                                                                    |                                                                                                    |             | Ausstehende Buchungen: 0 Alle Lernende |
| Lernende<br>Lernende/r                                                                                             | Kontakt-Informationen                                                                                                    | Kursdaten   | Ausstehende Buchungen: 0 Alle Lernende |
| Lernende/r<br>Alexandra Test                                                                                       | Kontakt-Informationen<br>Musterweg 5, 7017 Flims Dorf                                                                                                    | Kursdaten   | Ausstehende Buchungen: 0               |
| Lernende Lernende/r Alexandra Test                                                                                 | Kontakt-Informationen<br>Musterweg 5, 7017 Flims Dorf<br>Mobiltelefon: 07912345678                                                                                                    | Kursdaten   | Ausstehende Buchungen: 0               |
| Lernende/r<br>Alexandra Test<br>Beruf: Detailhandelsassistent/in                                                   | Kontakt-Informationen<br>Musterweg 5, 7017 Flims Dorf<br>Mobiltelefon: 07912345678<br>Telefon (Privat):                                                                                                    | Kursdaten   | Ausstehende Buchungen: 0               |
| Lernende<br>Lernende/r<br>Alexandra Test<br>Beruf: Detailhandelsassistent/in<br>Vertiefung: Lebensmittel & Frische | Kontakt-Informationen<br>Musterweg 5, 7017 Flims Dorf<br>Mobiltelefon: 07912345678<br>Telefon (Privat):<br>Telefon (Arbeit):                                                                                    | Kursdaten   | Ausstehende Buchungen: 0               |
| Lernende/r<br>Alexandra Test<br>Beruf: Detailhandelsassistent/in<br>Vertiefung: Lebensmittel & Frische             | Kontakt-Informationen<br>Musterweg 5, 7017 Flims Dorf<br>Mobiltelefon: 07912345678<br>Telefon (Privat):<br>Telefon (Arbeit):<br>E-Mail: bildung@veledes.ch<br>Login Alwandra Test                               | Kursdaten   | Ausstehende Buchungen: 0               |
| Lernende/r<br>Alexandra Test<br>Beruf: Detailhandelsassistent/in<br>Vertiefung: Lebensmittel & Frische             | Kontakt-Informationen<br>Musterweg 5, 7017 Flims Dorf<br>Mobiltelefon: 07912345678<br>Telefon (Privat):<br>Telefon (Arbeit):<br>E-Mail: bildung@veledes.ch<br>Login: Alexandra.Test<br>Gebrutsdatum: 18.06 2003 | Kursdaten   | Ausstehende Buchungen: 0               |

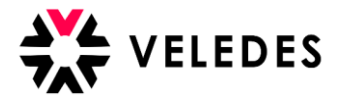

| Zurück zu Übersicht Muster Lehrbetrieb 1, Dubendorf (LB) |                                                    |
|----------------------------------------------------------|----------------------------------------------------|
| BERUFSBILDNER BEARBEITEN                                 | Speichern und fortfahren Abbrechen Passwort andern |
| Login                                                    | LBXZH445566789                                     |
| Vorname                                                  | Jennifer                                           |
| Nachname                                                 | Muster                                             |
| Geburtsdatum                                             | tt.mm.jjj                                          |
| Geschlecht                                               | Weiblich 🗸                                         |
| Anschrift                                                |                                                    |
| PLZ                                                      |                                                    |
| Ort                                                      |                                                    |
| E-Mail                                                   | bildung@veledes.ch                                 |
| Mobiltelefon                                             |                                                    |
| Telefon (Privat)                                         | 058 911 65 65                                      |
| Telefon (Arbeit)                                         |                                                    |
| Systemsprache                                            | Deutsch 🗸                                          |
|                                                          | Speichern Und fortfahren Abbrechen Passwort ändern |

Bitte tragen Sie unter «derzeitiges Passwort» das erhaltene Passwort ein, bei «neues Passwort» und auf der Zeile darunter, ist das neue Wunschpasswort gefragt. (mind. 8 Zeichen)

| Einstellungen                     |                                                                                                  |
|-----------------------------------|--------------------------------------------------------------------------------------------------|
| Allgemeine Einstellungen Passwort |                                                                                                  |
| PASSWORT ÄNDERN                   |                                                                                                  |
| Derzeitiges Passwort *            |                                                                                                  |
| Neues Passwort *                  | Erlaubte Zeichen: A-Z a-z 0-9+?#-*@!\$%~/:;<br>Das Passwort muss mindestens 8 Zeichen lang sein. |
|                                   | Passwort nochmals eingeben                                                                       |
| * Erforderliche Angabe            | Speichern                                                                                        |

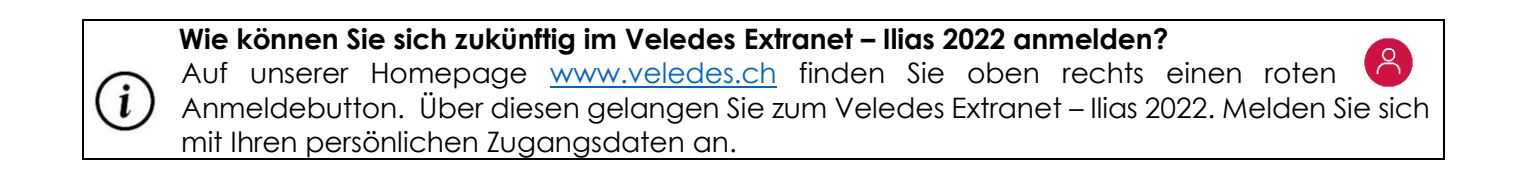